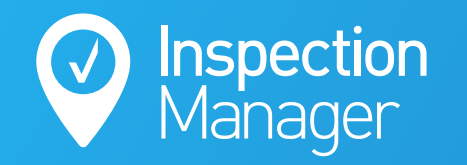

IM User Guide:

## How to use the Console Cloud Sync

The purpose of this guide is to explain how to schedule inspections in Console Cloud and sync them to Inspection Manager

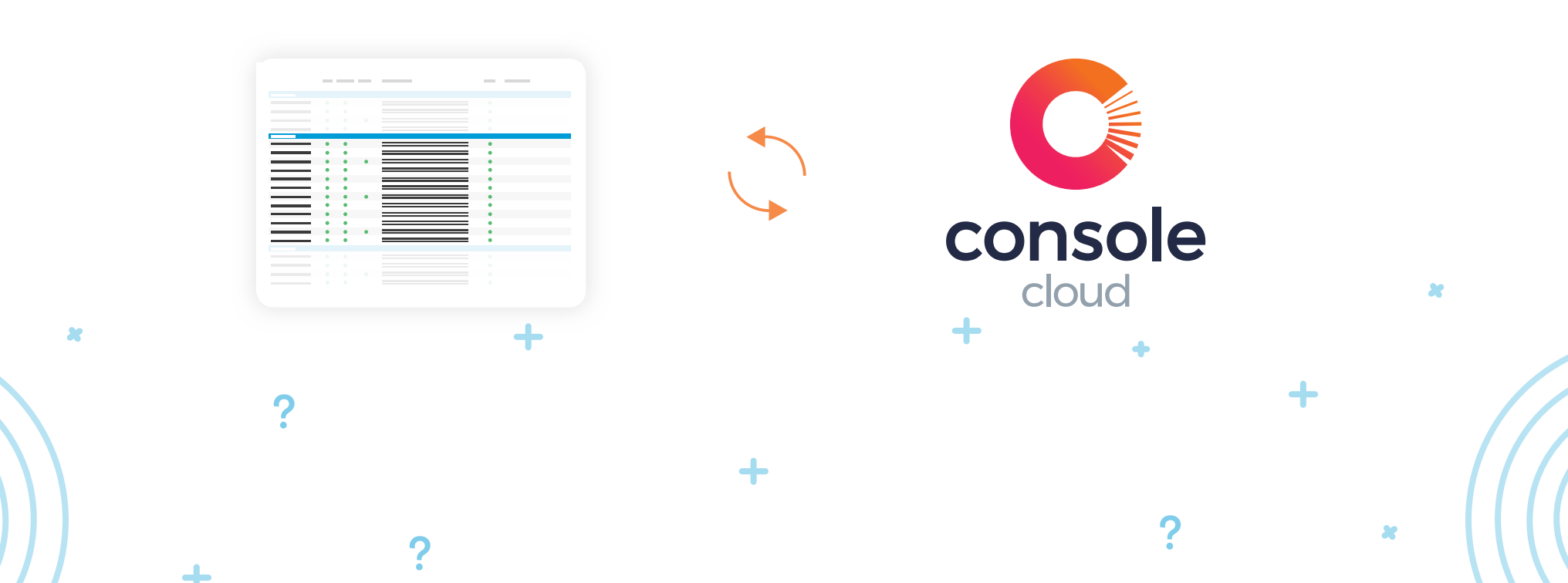

### Search for the Property in Console Cloud

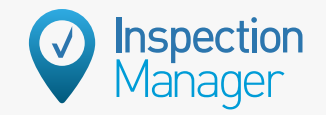

In Console Cloud, use the search bar at the top to search for the property you want to create an inspection for.

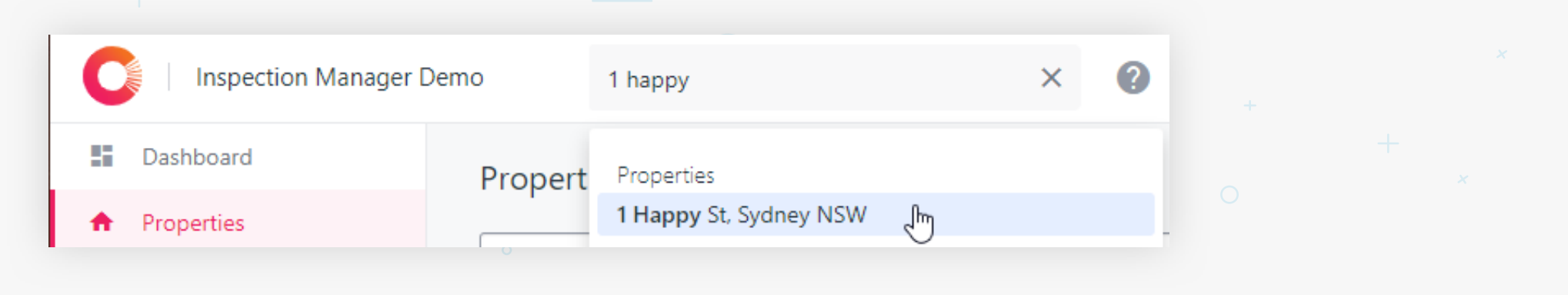

# Step

#### Create a new inspection

Once you're on the Property Profile, select "+ Add New" on the top right. Then click "Add Inspection".

| С  | Inspection Manager De | Search                  | Q                  | 0                 |          | (             | Hala al Ela  |                  |
|----|-----------------------|-------------------------|--------------------|-------------------|----------|---------------|--------------|------------------|
| 55 | Dashboard             | 1 Happy St. S           | vdnev NSW 2000     | Last Update: 06/0 | 4/2020   | Message       | + Add        | Upload File      |
| •  | Properties            | House                   | yaney 11017 2000   |                   |          | Uploa         | d File       | Add Inspection 🕅 |
|    | People v              | <b>Property Details</b> | Timeline Documents | Inspections       | Maintena | nce<br>Add Ir | nspection Im | Ų                |
|    | Workflows             |                         |                    |                   |          |               | ,            |                  |

| Complete the relevant fields for the inspection | New Inspection Inspection Property Tenants Details Obtains Additional Inform | Property<br>Selied property *<br>1 Happy St, Sydney NSW 2000<br>Tenants<br>Selard tenants * | Inspection<br>Manager                                           |
|-------------------------------------------------|------------------------------------------------------------------------------|---------------------------------------------------------------------------------------------|-----------------------------------------------------------------|
| Select the following fields:                    |                                                                              | Joe Tenant - Current tenant  Details                                                        | ×                                                               |
| -Tenant                                         |                                                                              | Type *         Date *           04/06/2020         04/06/2020                               | Start time *         End time *           9:00am         9:30am |
| -Inspection Type                                |                                                                              | Date * Sta Assign To *                                                                      | ~                                                               |
| -Date and Time of inspection                    |                                                                              | Asign To *                                                                                  |                                                                 |
| -Who to assign the inspection to                |                                                                              | Options                                                                                     | The newly created                                               |
| -Frequency of future inspections                |                                                                              | Months      after completing this inspection      Additional Information                    | inspection syncs<br>automatically into                          |
| Then click Create Inspection                    |                                                                              |                                                                                             | Inspection Manager.                                             |
|                                                 |                                                                              | Cancel C                                                                                    | rate impection                                                  |

Step

St

## Complete the inspection as you normally do using Inspection Manager

First log into your Inspection Manager App and refresh your inspection list by sliding your finger down to trigger the refresh.

| iPa                               | ad                              | 8:08 AM                     |                                        |       |  |  |
|-----------------------------------|---------------------------------|-----------------------------|----------------------------------------|-------|--|--|
| <                                 |                                 | 15/630 George St            |                                        |       |  |  |
|                                   | O Utilities                     |                             |                                        | ⊙ 0/9 |  |  |
|                                   | Health issues                   |                             |                                        | Ō     |  |  |
|                                   | Signs of mould and dampness     |                             |                                        | N     |  |  |
|                                   | Signs of pests and vermin       |                             |                                        | Y     |  |  |
|                                   | Rubbish been left on the premis | ses                         |                                        | •     |  |  |
| 15/630 George St                  | ilities<br>Edit                 |                             |                                        | 6     |  |  |
| O Utilities                       | ⊙ 0/9                           | residential prem-           |                                        |       |  |  |
| Health issues                     | ected to the re                 | esidential                  |                                        | •     |  |  |
| Signs of mould and dampness       | ices                            |                             |                                        | Ó     |  |  |
| Signs of pests and vermin         | N ave a maximu                  | m low rate of 9             |                                        | N     |  |  |
| Rubbish been left on the premises | litres per min                  | ute                         |                                        |       |  |  |
| Comunication Facilities           | eter taps and s                 | single mixer taps in kitche | en or bathroom hand basins have a max- | •     |  |  |
| Thelephone line connected to the  | ion:                            |                             | Water meter reading:                   |       |  |  |

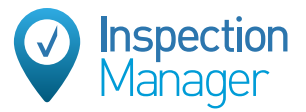

# Step

### Auto-sync of closed inspection back to Console Cloud

Once the inspection is finalised and in "Closed" status, the inspection will sync back automatically to Console Cloud. You can find the report either under the inspections list or in each tenancy profile.

| 11553  | 360 1 Нарру      | ST      | Sydne        | ey Pro          | operty Manager | Debble Landlord | Joe Tenan | t 📀                                                                                                    | Hide Inspection(s)                                     | 1                         |                         |                                                 |                                                                                                    |
|--------|------------------|---------|--------------|-----------------|----------------|-----------------|-----------|----------------------------------------------------------------------------------------------------|--------------------------------------------------------|---------------------------|-------------------------|-------------------------------------------------|----------------------------------------------------------------------------------------------------|
| ⊙ 115  | 55360            |         |              |                 |                |                 |           |                                                                                                    | (+) Add a new I                                        | nspection                 |                         |                                                 |                                                                                                    |
| No ~   | Inspector 🗸      | Туре 🗸  | Date 🛩 Tin   | ne 🗸 🤉 Status 🗸 |                | Last Inspecti   | lon Data  | Dashboard<br>Properties                                                                                               | er Demo<br>← Routine                                   | Inspection for 1 Ha       | opy St                  | Search                                          |                                                                                                    |
| 1      | Property Manager | Routine | 11/06/20 8:0 |                 | 1              |                 | N/A       | People     Workflows     Applications (BETA)                                                                          | i Use Inspec                                           | tion Manager to manage th | s inspection            | Use Cloud instead                               | Property<br>1 Happy St<br>Sydney NSW 2000 🔗                                                                                                    |
|        |                  |         | Ам           | Closed          | 1              |                 |           | Compilance Inspections Lease Renewals Maintenance Rent Arrears Vacate Console Pay Sales Accounts Insights Marketolace | Inspecti<br>Type<br>Routine<br>Assigned To<br>Property | ion Details               | tion Date<br>2020<br>ed | Send and Close Edit<br>Time<br>8:00am to 8:15am | Tenants         JT       Joe Tenant         Segment       Segment         joe@tenant.com         Image: Segment       Segment         Expires:       Deble Landlord         Dt       Deble Landlord         Segment agreement       Segment         Image: Segment agreement       Segment         Management agreement       Segment |
|        |                  |         |              |                 |                |                 | 4         | Change Log                                                                                                    | Created: 11/06                                         | No i<br>Self Inspection   | nformation entered      |                                                 | Last changed by:<br>5 minutes ago System (inspe<br>12 minutes ago Andrew Yatras<br>View all 2 changes                                                                                                    |
|        |                  |         |              |                 |                |                 |           |                                                                                                    | Inspecti                                               | ion & Entry Notice        |                         | Create and send                                 |                                                                                                    |
| Penort |                  |         | Unloaded     | op 11/06/2020   | Doumload       |                 |           |                                                                                                    | Papart                                                 |                           | Unloaded on 1           | 1/06/2020 Doumload                              |                                                                                                    |

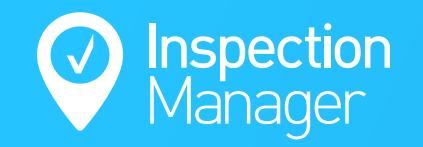

### Need a hand from our support team?

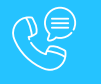

Phone: 1300 22 88 32 | 02 9264 6299

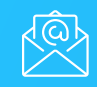

Email: support@inspectionmanager.com

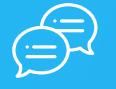

Live Chat: https://inspectionmanager.com/contact/

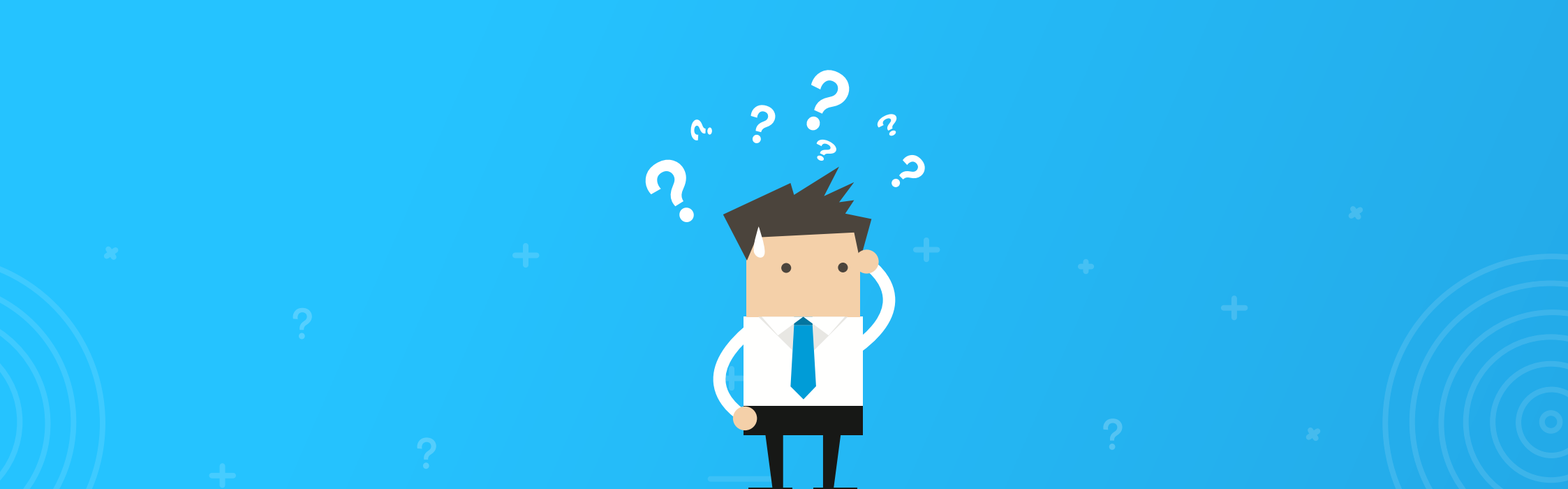